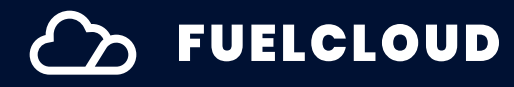

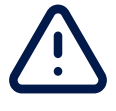

# FuelCloud App Version 3.0.0+ Warning and Error Codes

Find causes and possible solutions for each warning and error code in the FuelCloud app.

Manual Version 2.1 | Revised 10/23/23

| Code | Error Text                                               | Cause                                                                                              | Possible Solutions                                                                                                    |
|------|----------------------------------------------------------|----------------------------------------------------------------------------------------------------|----------------------------------------------------------------------------------------------------|
| 103  | lt's outside your<br>scheduled fueling hours.            | The Driver has a custom<br>fueling schedule, and it is<br>currently outside of<br>scheduled hours. | Adjust the Driver's schedule<br>in the Web Portal. Go to<br>Manage > Drivers > select<br>the specific Driver. Edit the<br>Schedule in the top section<br>of the profile.               |
| 105  | Location services have<br>been disabled for this<br>app. | The Location Service for<br>the FuelCloud app has<br>been disabled on your<br>phone/tablet.        | Re-enable location<br>services on your device by<br>going to the device's<br>Settings > Fuelcloud ><br>Location <b>or</b> re-install the<br>app and approve all<br>system permissions. |

| Code | Error Text                                                                                                    | Cause                                                                                                    | Possible Solutions                                                                                                    |
|------|----------------------------------------------------------------------------------------------------|----------------------------------------------------------------------------------------------------|----------------------------------------------------------------------------------------------------|
| 108  | This pump is in use. When<br>fueling has stopped the<br>pump will be available. If<br>there's an error try<br>restarting the Cloudbox.                             | The selected pump is currently in use.                                                                                                    | Tap 'Disconnect' on the<br>pumping screen on the<br>device that initially started<br>the pump <b>or</b> wait for the<br>no-flow timer to expire and<br>end the transaction. If the<br>problem persists, turn off<br>the CloudBox, wait 10<br>seconds, and turn the<br>CloudBox back on. |
| 109  | This vehicle or tank is not<br>assigned to you. Contact<br>your Admin to manage<br>your assignments.                                                               | The Driver is not<br>authorized to fuel this<br>vehicle or tank.<br>NOTE: This error is only<br>triggered when a user<br>scans a QR/Barcode.                                  | Adjust the Driver's access<br>in the Web Portal. Go to<br>Manage > Restrictions <b>or</b><br>Manage > Drivers > select<br>specific Driver ><br>Restrictions. Drivers may<br>need to be added or<br>removed from an Access<br>Group to access a specific<br>vehicle.                     |
| 110  | Incompatible product.<br>This vehicle or tank is not<br>compatible with [Fuel<br>type of pump selected]. If<br>there's an error contact<br>your Admin for support. | The Driver has selected a target vehicle or tank that does not match the product type of the source tank. NOTE: This error is only triggered when a user scans a QR/ Barcode. | Update the fuel type<br>allowed for the<br>vehicles/tank in the Web<br>Portal. Go to Manage ><br>Vehicles/Tanks > select the<br>specific Vehicle/Tank ><br>Settings > Tank & Fuel.                                                                                                    |

| Code | Error Text                                                                                                    | Cause                                                                                                    | Possible Solutions                                                                                                    |
|------|----------------------------------------------------------------------------------------------------|----------------------------------------------------------------------------------------------------|----------------------------------------------------------------------------------------------------|
| 111  | You've reached your limit<br>for offline transactions.<br>Connect to the internet<br>and re-open the app to<br>reset your limit, or contact<br>your Admin.                                                                                                    | The Driver is in offline<br>mode and has hit their<br>offline transaction limit.                                                                                  | The Driver needs to regain<br>internet connection to<br>reset their limit.<br>The number of Offline<br>Transactions can also be<br>managed in the Web<br>Portal. Go to Settings ><br>Company Settings > App<br>Settings > Transactions. |
| 115  | Please turn on Camera<br>access in your privacy<br>settings.                                                                                                    | Driver tried to use the<br>camera scanner via the<br>app but had previously<br>denied permission for the<br>app to access the device<br>camera.                   | Navigate to Settings on the<br>device. Go to Privacy ><br>Camera > give FuelCloud<br>permission.                                                                                                    |
| 116  | Driver limit hit.                                                                                                    | Driver has reached their<br>limit for transactions in<br>the app.                                                                                                 | Ask your Admin to reset<br>limit or instruct Driver to<br>wait until their limit is reset.                                                                                                    |
| 117  | Your maximum fuel limit<br>is Please enter a<br>smaller preset.                                                                                                    | The preset entered is<br>larger than the remaining<br>value of the Drivers limits.                                                                                | Reset the Drivers limits or<br>enter a different preset<br>value.                                                                                                    |
| 118  | The Admin made a<br>change to this pump's<br>settings while this<br>transaction was<br>authorizing. We'll use the<br>new settings when you<br>start the transaction. If<br>this is a Weights and<br>Measures enabled device<br>you can select Weight &<br>Measures from the app<br>menu to see the change<br>log. | A change was made to a<br>pump (like the kfactor<br>being updated) after the<br>Driver had selected the<br>pump before the Driver<br>tapped on Authorize<br>pump. | This is just a message<br>letting the Driver know of<br>the change. They are still<br>able to fuel.                                                                                                    |

| Code | Error Text                                                                                                    | Cause                                                                                                    | Possible Solutions                                                                                                    |
|------|----------------------------------------------------------------------------------------------------|----------------------------------------------------------------------------------------------------|----------------------------------------------------------------------------------------------------|
| 119  | Transaction limits are<br>enabled on your account<br>which disabled offline<br>transactions. Please<br>contact your Admin to<br>update your account<br>and/or connect to the<br>internet. | The locally stored Driver<br>data shows transaction<br>limits enabled. This is<br>applied to the offline<br>transaction which does<br>not allow Driver to<br>complete flow. | If transaction limit remains<br>enabled, Driver must stay<br>online to complete a<br>transaction. If transaction<br>limit has been disabled,<br>Driver must complete an<br>online transaction so the<br>locally stored Driver data<br>updates to reflect that<br>change. |
| 120  | Allowing Maps is required<br>to use the Get directions<br>feature. Go to your app<br>settings to enable Maps.                                                                             | The locally stored Driver<br>data shows transaction<br>limits enabled. This is<br>applied to the offline<br>transaction which does<br>not allow Driver to<br>complete flow. | Go to your app settings to<br>enable Maps.                                                                                                    |
| 121  | Nearby pumps may not<br>display when a VPN is<br>enabled. Check settings<br>and device apps to<br>disable the VPN.                                                                        | VPN is detected to be<br>enabled on the device.                                                                                                    | Locate the VPN setting or app and disable.                                                                                                    |

| Code | Error Text                                                                                                    | Cause                                                                                                    | Possible Solutions                                                                                                    |
|------|----------------------------------------------------------------------------------------------------|----------------------------------------------------------------------------------------------------|----------------------------------------------------------------------------------------------------|
| 200  | The CloudLink cannot be<br>found, please check:<br>- That there is power at<br>the CloudLink.<br>- No fuses are blown.<br>- All of the wires are<br>connected.<br>- Power cycle both the<br>CloudLink & the CloudBox. | The CloudBox cannot<br>communicate with the<br>CloudLink.                                                                 | <ul> <li>Verify the wiring on the RS485. The connections should be A-A, B-B and GND-GND. Use shielded, twisted pair wiring.</li> <li>Check that the CloudLink has power (D9 LED is illuminated).</li> <li>Check that the ID board is set to the corresponding number online.</li> <li>Check that the AC/DC fuse is not tripped.</li> </ul> |
| 201  | The serial number on the<br>CloudBox is different than<br>the serial number entered<br>on the website. Contact<br>your Admin to adjust the<br>number on the website.                                                  | The serial number on the<br>CloudBox doesn't match<br>the serial number entered<br>on the Web Portal.                     | Delete the CloudBox entry<br>in the FuelCloud Web Portal<br>and enter the correct serial<br>number from the CloudBox.                                                                                                    |
| 203  | SD card missing. Please<br>insert an SD card or<br>remove and reinsert the<br>existing card.                                                                                                    | The SD card is missing or<br>needs to be re-inserted,<br>or the data is corrupted<br>and the card needs to be<br>cleared. | Remove and re-insert the<br>SD Card, then try again. If<br>the problem persists, clear<br>the SD Card by holding<br>down the blue button for<br>30 seconds, until the light<br>flashes red.<br>If the problem persists,<br>replace the SD Card with a<br>new SD card and try again.                                                        |

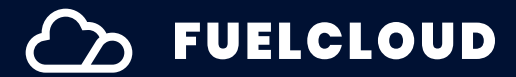

| Code | Error Text                                                                                               | Cause                                                                                                    | Possible Solutions                                                                                                    |
|------|----------------------------------------------------------------------------------------------------|----------------------------------------------------------------------------------------------------|----------------------------------------------------------------------------------------------------|
| 301  | Can't connect to<br>FuelCloud Wi-Fi. Please<br>check that the CloudBox<br>is powered on.                 | The device could not join<br>the FuelCloud Wi-Fi<br>network and there was no<br>Bluetooth signal detected<br>from the CloudBox. | Verify that the CloudBox<br>has power, then make sure<br>that your device is<br>detecting the CloudBox's<br>Wi-Fi network. On your<br>device, go to Settings > Wi-<br>Fi and make sure the<br>CloudBox network is<br>displayed.<br>If no network is shown, soft<br>reboot the CloudBox by<br>holding blue button for ~5<br>seconds. If the problem<br>persists, clear the the SD<br>Card by holding down blue<br>button until the light<br>flashes red for 30 seconds. |
| 304  | There is a problem with<br>your phone/tablet, please<br>restart your phone/tablet<br>and try again.      | Your device has had an<br>operating system-level<br>error that is unrelated to<br>the FuelCloud app.                            | Restart the device, and<br>ensure that the device is<br>running the most<br>up-to-date version of the<br>appropriate OS (iOS or<br>Android).                                                                                                    |
| 305  | Wi-Fi connection lost.<br>Move closer to the<br>CloudBox and try again.                                  | The app lost the<br>FuelCloud Wi-Fi signal<br>from the CloudBox.                                                                | Check that there is power<br>to the CloudBox. Move<br>closer to the CloudBox, and<br>ensure that there are no<br>barriers between the<br>device and the CloudBox.                                                                                                    |
| 306  | Wrong Wi-Fi password.<br>Forget the FuelCloud Wi-Fi<br>network in your device<br>settings and try again. | The wrong Wi-Fi<br>password was used to<br>join the FuelCloud Wi-Fi<br>network in your device<br>network settings.              | Forget the FuelCloud<br>network in your<br>phone/tablet settings.<br>Reconnect by selecting the<br>pump from the app.                                                                                                    |

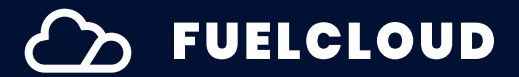

| Code | Error Text                                                                                                    | Cause                                                                                                    | Possible Solutions                                                                                                    |
|------|----------------------------------------------------------------------------------------------------|----------------------------------------------------------------------------------------------------|----------------------------------------------------------------------------------------------------|
| 307  | No IP address found.<br>Please forget [FuelCloud<br>network] in device<br>settings and try again. If<br>the issue continues report<br>a bug and contact<br>support. | The app can't get IP<br>address after connecting<br>to CloudBox Wi-Fi.                                                          | Forget the FuelCloud<br>network in your device<br>settings and try to start a<br>transaction again. If the<br>problem persists, reset<br>your network settings on<br>your device, or power cycle<br>your device.<br>For Android devices, turn<br>off any Wifi Smartswitch<br>settings.<br>If the problem persists, soft<br>reboot the CloudBox by<br>holding blue button for ~5<br>seconds, and try to<br>connect again. |
| 308  | You must disconnect your<br>current transaction<br>before connecting to a<br>different CloudBox.                                                                    | There is a transaction in<br>progress on your device<br>that must finish before<br>selecting a pump on a<br>different CloudBox. | Disconnect the transaction<br>by tapping the Disconnect<br>button in the app, or<br>connect to the new pump<br>using a different device.                                                                                                    |
| 309  | Transaction expired.<br>Please stay in the app<br>while fueling. Select your<br>pump and try again.                                                                 | The FuelCloud app was<br>minimized or left idle.The<br>app must remain open<br>and in the foreground<br>while pumping.          | Keep the FuelCloud app<br>open and in foreground of<br>your device while<br>completing transactions.<br>Do not put the Screenlock<br>on, or allow the Screen to<br>sleep during long<br>transactions.                                                                                                    |

| Code | Error Text                                                                                                    | Cause                                                                                                    | Possible Solutions                                                                                                    |
|------|----------------------------------------------------------------------------------------------------|----------------------------------------------------------------------------------------------------|----------------------------------------------------------------------------------------------------|
| 310  | You manually joined this<br>Wi-Fi network before.<br>Please forget the network<br>or join manually again.                                         | The device you are using<br>was previous connected<br>manually to the CloudBox<br>Wi-Fi network in the<br>device's network settings.<br>This can sometimes<br>cause issues on future<br>connections. | Forget the FuelCloud<br>network in your device<br>settings and re-connect to<br>the FuelCloud Wi-FI<br>network. If the problem<br>persists, reset the device's<br>network settings. On the<br>device, go to Settings ><br>General > Reset > Reset<br>Network Settings. |
| 400  | You can't complete offline<br>transactions without<br>completing at least one<br>online transaction first.                                        | Offline mode cannot be<br>used on a specific pump<br>if you have not previously<br>used that specific pump<br>for an online transaction.                                                             | Make sure the cellular data<br>is turned ON on your<br>device. Verify you have a<br>cellular/internet<br>connection and try to use<br>the pump again.                                                                                                    |
| 403  | Your cellular connection<br>does not have internet.<br>Try restarting your device<br>or check with your carrier<br>for outages.                   | Your device doesn't have<br>a cellular data<br>connection to the<br>internet. The FuelCloud<br>app requires an internet<br>connection.                                                               | Ensure that you have cell<br>service in your area, that<br>there are no local data<br>outages, and that cellular<br>data is enabled on your<br>device. If the problem<br>persists, restart your<br>device.                                                             |
| 404  | Cellular data is turned off<br>for the FuelCloud app on<br>your device. Go to your<br>device Settings and<br>enable cellular data for<br>the app. | Cellular data is turned off,<br>either for the FuelCloud<br>app or for your device<br>entirely.                                                                                                    | Turn cellular data on for<br>the FuelCloud app in your<br>device's settings.                                                                                                    |

| Code | Error Text                                                                                                    | Cause                                                                                                    | Possible Solutions                                                                                                    |
|------|----------------------------------------------------------------------------------------------------|----------------------------------------------------------------------------------------------------|----------------------------------------------------------------------------------------------------|
| 411  | Wi-Fi with internet<br>connection is required to<br>download the OS file.<br>Please connect to a non-<br>CloudBox Wi-Fi. | When a user attempts to<br>download an OS file, they<br>either aren't connected to<br>an internet source<br>(cellular only), or they are<br>accidentally connected to<br>the CloudBox Wi-Fi, which<br>does not have internet. | <ul> <li>Check Wi-Fi connection:</li> <li>If not connected to<br/>anything, connect to a<br/>Wi-Fi internet source.</li> <li>If connected to<br/>CloudBox Wi-Fi,<br/>disconnect from<br/>CloudBox and connect<br/>to a Wi-Fi with internet.</li> </ul> |
| 412  | The OS file failed to<br>download because<br>internet connection was<br>lost.                                            | The internet Wi-Fi<br>connection was dropped<br>before the file finished<br>downloading to the<br>device.                                                                                                    | <ul> <li>Check Wi-Fi connection:</li> <li>If not connected to<br/>anything, connect to a<br/>Wi-Fi internet source.</li> <li>Move closer to Wi-Fi<br/>router.</li> </ul>                                                                               |
| 413  | Please redownload the file from the Updates page in the app menu.                                                        | There was something<br>wrong with the file during<br>download.                                                                                                    | Redownload the file. If it<br>continues to fail, contact<br>Customer Support. (File<br>might be invalid)                                                                                                    |
| 414  | Not enough available<br>storage. Please free up<br>space and try again.                                                  | There is not enough<br>storage space on the<br>device to save the file.                                                                                                    | Free up storage space on<br>device by deleting other<br>files or apps on the device.                                                                                                    |

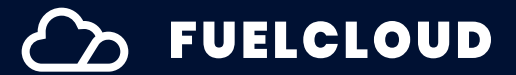

| Code | Error Text                                                                                                    | Cause                                                                                  | Possible Solutions                                                                                                    |
|------|----------------------------------------------------------------------------------------------------|----------------------------------------------------------------------------------------|----------------------------------------------------------------------------------------------------|
| 500  | No CloudBox connection.<br>Unable to communicate<br>with the CloudBox. Restart<br>the app and/or the<br>CloudBox and try again. | The app can't create a<br>Socket needed to<br>communicate with the<br>CloudBox.        | Move closer to the<br>CouldBox and ensure there<br>are no barriers that would<br>obstruct signal. If the<br>problem persists, restart<br>the app and your device, or<br>powercycle the CloudBox<br>by holding down the blue<br>button on the board for<br>about 5 seconds.<br>If the problem persists,<br>ensure that firewall and<br>VPN settins at the site<br>permit traffic from<br>FuelCloud. |
| 501  | Lost communication with<br>the CloudBox. Please<br>move closer and try<br>again.                                                | The connection between<br>the authorizing device<br>and the CloudBox has<br>been lost. | Move closer to the<br>CloudBox, and ensure that<br>there are no barriers<br>between the device and<br>the CloudBox. Verify that<br>the Wi-Fi antenna is<br>connected.                                                                                                    |
| 502  | CloudBox not responding.<br>Try again, restart the<br>CloudBox, or check the<br>fuses and power to the<br>CloudBox.             | The app sent a command<br>and did not receive a<br>response from the<br>CloudBox.      | Ensure that the CloudBox<br>has power and that the<br>fueses aren't blown. Power<br>cycle the CloudBox by<br>holding down the blue<br>button on the board for<br>about 5 seconds.<br>If the problem persists,<br>clear the SD Card by<br>holding down the blue<br>button for 30 seconds, until<br>the light flashes red.                                                                           |

| Code | Error Text                                                                                                    | Cause                                                                                                    | Possible Solutions                                                                                                    |
|------|----------------------------------------------------------------------------------------------------|----------------------------------------------------------------------------------------------------|----------------------------------------------------------------------------------------------------|
| 503  | CloudBox not responding.<br>Forget the FuelCloud Wi-Fi<br>network in your device<br>settings, or restart the<br>Cloudbox and try again. | The FuelCloud app could<br>connect to the CloudBox,<br>but couldn't send<br>information to the<br>CloudBox.                                                                              | Forget the FuelCloud<br>network in your device<br>settings and re-connect to<br>the FuelCloud Wi-FI network.                                                                                                    |
| 505  | There was an error<br>installing the firmware<br>update. Please power<br>cycle the CloudBox.                                            | Your CloudBox<br>encountered a back-end<br>error and could not<br>upload the firmware file.                                                                                              | Power cycle the CloudBox<br>by holding down the blue<br>button on the board for<br>about 5 seconds, then try<br>to update your firmware<br>again.                                                                  |
| 506  | The OS file failed to install<br>because Wi-Fi connection<br>to the CloudBox was lost.                                                  | Connection to CloudBox<br>Wi-Fi was dropped when<br>installing the OS to the<br>CloudBox.                                                                                                | Reconnect to CloudBox<br>and make sure to stay in<br>range throughout the<br>install.<br>If disconnecting from<br>CloudBox to connect to<br>other Wi-Fi source, make<br>sure smart Wi-Fi switching<br>is disabled. |
| 507  | Corrupt file. Please delete<br>the file and redownload<br>from the Updates page in<br>the app menu.                                     | If the file is corrupt, it will fail the check_sum test and not be installed.                                                                                                    | Delete the file and redownload the OS file.                                                                                                    |
| 508  | There was an error<br>installing the OS update.<br>Please move closer to the<br>CloudBox and try again.                                 | A slow connection can<br>affect the uploading<br>feature to properly install<br>the update. The app will<br>automatically retry 1 time<br>in the background before<br>showing the error. | Move closer to the<br>CloudBox and try again.                                                                                                    |

| Code | Error Text                                                                                                    | Cause                                                                                                    | Possible Solutions                                                                                                    |
|------|----------------------------------------------------------------------------------------------------|----------------------------------------------------------------------------------------------------|----------------------------------------------------------------------------------------------------|
| 509  | There was an error<br>starting the OS install.<br>Please try again and<br>contact support if the<br>issue continues.                                                   | Sometimes the<br>start_upgrade command<br>fails after all parts of the<br>OS file are sent to<br>CloudBox. The app will<br>automatically retry one<br>time in the background<br>before showing the error. | Retry to start the process<br>again. If issue continues,<br>power cycle.                                                               |
| 510  | The OS file is being<br>installed from another<br>device. This process can<br>take up to 15 minutes.<br>Please try again later.                                        | The OS install process is<br>currently in progress from<br>another device and<br>cannot occur on two<br>devices congruently.                                                                              | Locate the other device<br>and wait until the Install<br>process completed before<br>trying to use the pump<br>again.                  |
| 602  | Server under<br>maintenance. The<br>Fuelcloud server is<br>undergoing and update.<br>Wait a few minutes and<br>try again.                                              | The FuelCloud server is<br>currently down for<br>maintenance, but will be<br>available again soon.                                                                                                    | Wait a few minutes and try<br>again.                                                                                                   |
| 603  | There was an error<br>connecting to the<br>FuelCloud server. Please<br>try again.                                                                                      | The app has encountered<br>a back-end error<br>(specifically, the app<br>successfully called the<br>server, but received a<br>FALSE response).                                                            | Re-enter the Driver PIN. If<br>the problem persists, send<br>a bug report through the<br>app and contact Customer<br>Support.          |
| 700  | Update needed. We've<br>made some necessary<br>improvements and bug<br>fixes. You'll need to installl<br>the latest version to<br>continue using the<br>FuelCloud app. | The app you are using to<br>send a bug report is<br>outdated. New versions of<br>the app capture more<br>diagnostic data that can<br>be used to better solve<br>the problem.                              | Update the FuelCloud app<br>from the App Store or<br>Google Play Store. Once<br>updated you can report a<br>bug if the issue persists. |

| Code | Error Text                                                                                                    | Cause                                                                                                    | Possible Solutions                                                                                                    |
|------|----------------------------------------------------------------------------------------------------|----------------------------------------------------------------------------------------------------|----------------------------------------------------------------------------------------------------|
| 701  | Update needed. We've<br>made some necessary<br>improvements and bug<br>fixes. You'll need to installl<br>the latest version to<br>continue using the<br>FuelCloud app. | The app you are using to<br>complete a transaction is<br>outdated. An app update<br>is required to pump. | Update the FuelCloud app<br>from the App Store or<br>Google Play Store, and try<br>the transaction again.                               |
| 1000 | Request failed. There was<br>an error processing your<br>request. Try again, or<br>report a bug and contact<br>Customer Support.                                       | The app encountered a<br>back-end error<br>communicating with the<br>server.                             | Try the action again. If the<br>problem persists, send a<br>Bug Report through the<br>app and contact Customer<br>Support.              |
| 1007 | This device doesn't have<br>an active subscription.<br>Please activate this<br>device in your company's<br>account.                                                    | The device is registered to<br>a company but does not<br>have an active<br>subscription.                 | Purchase an Authorization<br>Device Subscription in the<br>FuelCloud Web Portal.                                                        |
| 1008 | This device isn't<br>registered. Please register<br>and activate this device<br>in your company's<br>account.                                                          | The device serial is not registered to any company.                                                      | Register the device serial in<br>the Company's Web Portal<br>account.                                                                   |
| 2000 | Tanks not found.                                                                                                    | The Tank ID is missing or incorrect.                                                                     | Contact Customer Support.                                                                                                    |
| 3000 | Not a valid phone number<br>and/or PIN <b>OR</b> Invalid<br>Admin Pin, see Admin or<br>try again.                                                                      | The incorrect Driver or<br>Admin PIN has been<br>entered.                                                | Verify that the PIN was<br>entered correctly and try<br>again. Contact your Admin<br>to verify the PIN associated<br>with your account. |

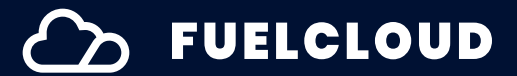

| Code | Error Text                           | Cause                                                                                                    | Possible Solutions                                                                                                    |
|------|--------------------------------------|----------------------------------------------------------------------------------------------------|----------------------------------------------------------------------------------------------------|
| 3001 | Tank not found.                      | FuelCloud does not<br>recognize a tank at your<br>location, and so has<br>become inactive after<br>selecting a pump.                                                                                                    | Verify with your Admin that<br>a tank has been activated<br>on the FuelCloud Web<br>Portal by going to Manage<br>> Tanks. If the tank you are<br>trying to access is already<br>activated, contact<br>Customer Support.                                                                                                    |
| 3002 | Tank not available for this<br>user. | If this error appears while<br>filling a tank, the tank is<br>not connected to the<br>Jobber account.<br>If SMS verification is<br>turned on, the company<br>ID of the tank and the<br>Driver do not match.                                                                                                    | For fills, your Admin can<br>add Jobber links to the<br>appropriate FuelCloud<br>account in the FuelCloud<br>Web Portal.<br>For SMS verification, double<br>check that the Driver and<br>tank are in the same<br>company account. If the<br>problem persists, send a<br>bug report through the<br>FuelCloud app and contact<br>Customer Support. |
| 3003 | Company not available.               | If this error appears while<br>filling a tank, the Driver<br>has entered the wrong PIN<br>or had not been given fill<br>permissions.<br>If this error appears while<br>scanning a vehicle or<br>tank QR code, the<br>company ID submitted<br>from the app is different<br>from the company ID<br>attached to the Driver. | The Driver's Admin can<br>update tank permissions<br>in the FuelCloud Web<br>Portal.                                                                                                    |

| Code | Error Text                                                                                | Cause                                                                                                    | Possible Solutions                                                                                                    |
|------|-------------------------------------------------------------------------------------------|----------------------------------------------------------------------------------------------------|----------------------------------------------------------------------------------------------------|
| 3006 | Login not available.<br>Contact your Admin to<br>enable this feature for<br>your company. | The login feature is<br>disabled for your<br>Company or for the<br>specific device type that<br>you are trying to log in on. | Contact your Admin to<br>enable or disable the<br>ability for Drivers to log in<br>to the app. In the FuelCloud<br>Web Portal, go to Settings ><br>Company Settings> App<br>Settings > App Login<br>This setting can be<br>enabled for mobile devices<br>separately from on-site<br>iPads. |
| 3008 | Login expired. Please log<br>in again.                                                    | The Driver's PIN has<br>changed on the Web<br>Portal or the Driver's<br>authorization time limit<br>has expired.             | Re-enter your Phone<br>Number and PIN to login<br>again.                                                                                                    |
| 3010 | You're currenlty set as<br>inactive. Contact your<br>Admin for support.                   | The Driver is set as<br>inactive in the FuelCloud<br>Web Portal.                                                             | The Admin can re-activate<br>the Driver or add a new<br>phone number to the<br>Driver's account.                                                                                                    |
| 3011 | Phone number not<br>recognized. Try again or<br>contact your Admin for<br>support.        | The phone number you<br>entered is not registered<br>to a Driver account for the<br>company.                                 | The Admin can verify the<br>phone number listed for<br>the Driver account on the<br>FuelCloud Web Portal.                                                                                                    |
| 3013 | Phone number not<br>recognized. (:remaining<br>attempts remaining).                       | The phone number<br>entered to login to the<br>FuelCloud app is not<br>recognized.                                           | Re-enter the mobile<br>number associated with<br>your Driver account.<br>Contact your Admin to<br>verify that the Driver's<br>phone number is entered<br>correctly on the FuelCloud<br>Web Portal.                                                                                         |

| Code | Error Text                                                                                                    | Cause                                                                                                    | Possible Solutions                                                                                                    |
|------|----------------------------------------------------------------------------------------------------|----------------------------------------------------------------------------------------------------|----------------------------------------------------------------------------------------------------|
| 3014 | PIN number not<br>recognized. (:remaining<br>attempts remaining).                                                                | The PIN entered to login to<br>the FuelCloud app is not<br>recognized.                                               | Re-enter the PIN<br>associated with your Driver<br>account. Contact your<br>Admin to verify that the<br>Driver's PIN is entered<br>correctly on the FuelCloud<br>Web Portal. |
| 3015 | Temporary code not<br>recognized. (:remaining<br>attempts remaining).                                                            | The SMS code entered to<br>login to the app or access<br>a Network pump is not<br>recognized.                        | Re-enter the code that was<br>sent to your mobile device,<br>or request a new code to<br>enter.                                                                              |
| 3016 | This account is locked<br>due to too many incorrect<br>attempts. Contact your<br>Admin to unlock this<br>account.                | Accounts are locked after<br>the wrong PIN or SMS<br>code is entered 12 times.                                       | The Admin can unlock the<br>Driver account in the<br>FuelCloud Web Portal.                                                                                                   |
| 3017 | Admins should use their<br>Driver phone number and<br>PIN.                                                                       | Logging into the app<br>requires a Driver account<br>and PIN. You cannot use<br>an Admin PIN to login to<br>the app. | Create a Driver account<br>with a valid PIN and phone<br>number for Admin use.                                                                                               |
| 3018 | Login is temporarily<br>locked due to too many<br>incorrect attempts.<br>Contact your Admin to<br>confirm your mobile<br>number. | App Login feature:<br>Driver entered wrong<br>phone number too many<br>times.                                        | Verify the correct number<br>is listed for the Driver in the<br>FuelCloud Web Portal.                                                                                        |
| 3019 | Try again, or contact your<br>Admin for help. You have<br>remaining attempts.                                                    | The 2FA code is not correct.                                                                                         | Try again or contact your<br>Admin for help.                                                                                                    |

| Code | Error Text                                                                                                    | Cause                                                                                                    | Possible Solutions                                                                                                    |
|------|----------------------------------------------------------------------------------------------------|----------------------------------------------------------------------------------------------------|----------------------------------------------------------------------------------------------------|
| 3106 | The code scanned is not<br>registered. Search by<br>name or contact your<br>Admin for support.                      | The Driver scanned a<br>barcode or QR code that<br>is not associated with the<br>customer's account.       | Use the list view to search<br>for the vehicle or tank<br>name. Contact your Admin<br>to create a new QR code or<br>barcode for the target.                                                                           |
| 3107 | Tank not found.                                                                                                    | The QR code or barcode<br>that was scanned is<br>registered for a tank that<br>is not at the current site. | Admins can update the<br>location of registered tanks<br>in the Web Portal. If the<br>tank appears to be at the<br>correct site, close and<br>reopen the app and try<br>again.                                        |
| 3400 | Your site is inactive,<br>please contact your<br>Admin or activate your<br>site online.                             | The site has been<br>deactivated in the<br>FuelCloud Web Portal.                                           | Contact your Admin to<br>activate the Site in the<br>FuelCloud Web Portal. Go<br>to Manage > Settings ><br>select the specific site that<br>needs activating ><br>Configuration and activate<br>hardware at the site. |
| 3401 | The tank this pump is<br>connected to is inactive,<br>please contact your<br>Admin or activate this<br>tank online. | The tank that the pump is<br>connected to is set as<br>inactive on the Web<br>Portal.                      | Your Admin can activate<br>the Tank from the<br>FuelCloud Web Portal. Go<br>to Manage > Tanks > select<br>the tank to activate, and<br>activate the tank.                                                             |
| 7000 | Update transaction error.                                                                                           | The request to update a transaction had an error and was not completed.                                    | Report a bug through the<br>FuelCloud app and contact<br>Customer Support.                                                                                                    |

| Code  | Error Text                                                                                                    | Cause                                                                                                    | Possible Solutions                                                                                                    |
|-------|----------------------------------------------------------------------------------------------------|----------------------------------------------------------------------------------------------------|----------------------------------------------------------------------------------------------------|
| 9000  | Update needed. We've<br>made some necessary<br>improvements and bug<br>fixes. You'll need to install<br>the latest version to<br>continue using the<br>FuelCloud app. | Your FuelCloud app is out<br>of date, and needs to be<br>updated to complete the<br>action.                    | For FuelCloud iPads, reset<br>the iPad by going to<br>Settings > General > Reset<br>> Erase all Content and<br>Settings. The FuelCloud<br>App will re-install after the<br>device has beeen reset. On<br>other devices, update the<br>app by going to Google<br>Play Store or Apple App<br>Store and downloading the<br>latest version. |
| 11000 | Your company does not<br>have access to this<br>Network. Please contact<br>the Network Owner to<br>gain access.                                                       | A Driver has tried to<br>access a Network pump<br>but their company<br>doesn't have access to<br>that network. | Contact the Network<br>Owner so the customer<br>can be added to their<br>Network account.                                                                                                    |
| 11001 | You don't have<br>permission to use this site.                                                                                                    | The Driver is trying to log<br>in to a site that doesn't<br>exist in the Network<br>Owner's account.           | Contact the Network<br>Owner to add the site to<br>the Network. To add the<br>site, the Network Admin<br>can go to Manage ><br>Network > Sites (Tab) > Add<br>Site.                                                                                                    |
| 11002 | Your company's [Time<br>period] usage limit has<br>been met. Please contact<br>your fuel provider to<br>adjust this limit.                                            | The customer has met<br>their company's monthly<br>limit as set by the Network<br>Owner.                       | Contact the Network<br>Owner to increase the<br>customer's monthly<br>network limit. Go to<br>Manage (customers) ><br>customers > click one<br>customer > Settings (Tab)<br>Or (Manage > Network ><br>Customers (Tab) > click the<br>customer to update.                                                                                |

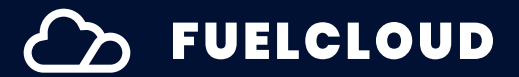

| Code  | Error Text                                               | Cause                                                                                                    | Possible Solutions                                                                                                    |
|-------|----------------------------------------------------------|----------------------------------------------------------------------------------------------------|----------------------------------------------------------------------------------------------------|
| 11003 | Not a valid phone<br>number.                             | This phone number does<br>not belong to any Driver<br>of any customers that<br>have access to the<br>Network.                                                             | Verify that the correct<br>phone number was<br>entered. Contact your<br>Admin to make sure the<br>Driver's phone number<br>matches the phone<br>number attached to the<br>Driver's profile in the Web<br>Portal.                                                 |
| 11005 | The SMS message was not sent.                            | The SMS code cannot be sent from our messaging service.                                                                                                    | Try to send an SMS again. If<br>the issue persists, report a<br>bug through the app and<br>contact Customer Support.                                                                                                    |
| 11006 | Authentication missing<br>SMS code. Please try<br>again. | The SMS code cannot be sent from our messaging service.                                                                                                    | Try to send an SMS again. If<br>the issue persists, report a<br>bug through the app and<br>contact Customer Support.                                                                                                    |
| 11007 | Invalid SMS code.                                        | The SMS code the Driver<br>entered doesn't match<br>the code that was sent to<br>the Driver.                                                                              | Verify that the Driver<br>entered the correct code<br>from the most recent SMS,<br>and try resending a new<br>code by pressing the<br>'resend' button. If the<br>problem persists, report a<br>bug through the FuelCloud<br>app and contact Customer<br>Support. |
| 11008 | The SMS code is expired.<br>Please retry.                | The SMS code will is valid<br>for 30 minutes. If the<br>Driver tries to use this<br>code more than 30<br>minutes after it was sent,<br>we will return this error<br>code. | Re-start the pump<br>authorization process and<br>resend an SMS code.                                                                                                    |

| Code  | Error Text                                                                                                   | Cause                                                                                                    | Possible Solutions                                                                                                    |
|-------|----------------------------------------------------------------------------------------------------|----------------------------------------------------------------------------------------------------|----------------------------------------------------------------------------------------------------|
| 11009 | Permission is needed to<br>use this Network. Report a<br>bug and contact<br>Customer Support.                | The Driver does not have<br>permission to access<br>pump(s) at the Network<br>site.                                                              | Submit a bug report and<br>contact your Admin for<br>support.                                                                                                    |
| 11010 | The SMS code is required<br>but was not received on<br>the server.                                           | The app tried to log the<br>user in with an SMS code,<br>but the server didn't<br>receive the SMS code.                                          | Close and re-open the<br>FuelCloud app. If the issue<br>persists, report a bug<br>through the app and<br>contact Customer Support.                                                                                                    |
| 11011 | Your [Time period] usage<br>limit has been met. Please<br>contact your Admin for<br>support.                 | The Driver's monthly<br>usage limit has been met<br>on the Network.                                                                              | Your Admin can increase<br>Driver limits in the<br>FuelCloud Web Portal. Go<br>to Manage > Drivers > click<br>one Driver > Settings (Tab).                                                                                                    |
| 11012 | Site controller request<br>timeout.                                                                          | The application could not<br>get a server response in<br>time and the request<br>timed out.                                                      | Please try again in a few<br>minutes. If the issue<br>persists, report a bug<br>through the app and<br>contact the Network<br>Owner.                                                                                                    |
| 11014 | [Phone number] is locked<br>due to too many incorrect<br>login attempts. Try again<br>in [duration] minutes. | When a Driver enters an<br>incorrect PIN for a<br>corresponding phone<br>number a certain number<br>of times, the Driver's<br>account is locked. | Verify that the Driver is<br>using the right PIN, and that<br>the PIN is attached to the<br>right Driver account.<br>Drivers will need to wait for<br>the locked time to expire<br>(1,2,5, 10, 30, etc minutes)<br>and enter the PIN again, or<br>have the Admin unlock the<br>Driver's account. |

| Code  | Error Text                                                                                                    | Cause                                                                                                    | Possible Solutions                                                                                                    |
|-------|----------------------------------------------------------------------------------------------------|----------------------------------------------------------------------------------------------------|----------------------------------------------------------------------------------------------------|
| 11015 | You're too far away from<br>the pump. Please move<br>closer and try again.                                                                         | FuelCloud checks the<br>user's location against<br>the pump location. This<br>error occurs when the<br>user is too far from the<br>Pump's location. | Move closer to the pump<br>and try again.                                                                                                    |
| 11018 | Sorry! We don't support<br>SMS messages outside of<br>the United States right<br>now. Please contact your<br>Admin to update your<br>phone number. | The user enterd a non-US<br>phone number to receive<br>an authorization SMS.                                                                        | Contact your Admin to<br>update your Driver phone<br>number to a US phone<br>number and then try<br>accessing the pump again.                            |
| 11021 | Unknown response from site controller.                                                                                                    | The Verifone Commander<br>at the site is active, but<br>received an unusual<br>response.                                                            | Try again. If the issue<br>persists report a bug and<br>contact the Network<br>Owner.                                                                    |
| 11022 | The site controller has not<br>been configured for this<br>site yet. Please contact<br>your Admin.                                                 | The requested<br>commander ID did not<br>get correct configuration.                                                                                 | The Site Controller for this<br>site can be configured by<br>the Network Admin in the<br>Web Portal.                                                     |
| 11023 | The site controller has<br>been disconnected.<br>Please contact your<br>Admin.                                                                     | The socket connection<br>between the Socket<br>Server and Verifone<br>Commander has been<br>broken.                                                 | Report a bug through the<br>FuelCloud app and contact<br>the Network Owner.                                                                              |
| 11024 | Your [Time period] usage<br>limit has been met.<br>Contact your Admin for<br>support.                                                              | The Driver's [Timeperiod]<br>usage limit has been met<br>on the Network.                                                                            | The Network Admin can<br>increase the time limit<br>value in Driver settings. Go<br>to Manage > Drivers ><br>select a specific Driver ><br>Settings Tab) |

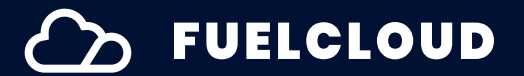

| Code  | Error Text                                                                                            | Cause                                                                              | Possible Solutions                                                       |
|-------|----------------------------------------------------------------------------------------------------|------------------------------------------------------------------------------------|--------------------------------------------------------------------------|
| 11025 | This pump can't operate<br>in offline mode. Please<br>check the internet<br>connection and try again. | The Network limit is in<br>place so the pump<br>cannot operate in offline<br>mode. | Check the internet<br>connection, try again.<br>Reset the Network limit. |

#### **Kiosk Errors**

| Code | Error Text                                                                                                    | Cause                                                                                                    | Possible Solutions                                                                                                    |
|------|----------------------------------------------------------------------------------------------------|----------------------------------------------------------------------------------------------------|----------------------------------------------------------------------------------------------------|
| 313  | The CloudBox cannot be<br>seen over the local<br>network. Please check<br>that the CloudBox is<br>powered on.                      | The Kiosks cannot see the<br>CloudBox over mDNS, UDP,<br>and does not see BLE nor<br>CloudBox Wi-Fi.        | Check that the CloudBox<br>has power. No BLE points to<br>no power or the Kiosk is far<br>away from the CloudBox.                 |
| 314  | The CloudBox cannot be<br>seen over the local<br>network. Please check<br>packet forwarding<br>settings on the router.             | The Kiosks cannot see the<br>CloudBox over mDNS, UDP,<br>nor sees the CloudBox Wi-<br>Fi, but does see BLE. | Customer needs to check<br>their router settings that<br>are blocking the<br>communication between<br>the Kiosk and the CloudBox. |
| 315  | The CloudBox is not<br>connected to your router.<br>Please attach the<br>CloudBox over Wi-Fi or<br>ethernet and then try<br>again. | The Kiosks cannot see the<br>CloudBox over mDNS, UDP,<br>but does see the<br>CloudBox Wi-Fi.                | Connect the CloudBox to<br>the customer's router over<br>Wi-Fi or ethernet.                                                       |
| 1002 | Invalid API Key                                                                                                    | The API key for the Kiosk<br>you are using is incorrect.                                                    | Send a bug report through<br>the FuelCloud app and<br>contact Customer Support.                                                   |

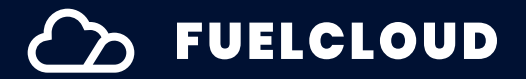

#### Kiosk Errors (Continued)

| Code  | Error Text                                                                                               | Cause                                                                                                    | Possible Solutions                                                              |
|-------|----------------------------------------------------------------------------------------------------|----------------------------------------------------------------------------------------------------|---------------------------------------------------------------------------------|
| 1005  | Invalid Serial                                                                                           | This error can appear on<br>the Kiosk or in the Installer<br>App. In either case, the<br>serial number for this<br>Kiosk is either wrong or<br>missing. | Send a bug report through<br>the FuelCloud app and<br>contact Customer Support. |
| 1006  | Registering new Kiosk has<br>failed.                                                                     | FuelCloud has<br>encountered a back-end<br>error preventing the Kiosk<br>from being registered.                                                         | Contact Customer Support.                                                       |
| 11016 | Invalid Software Package.                                                                                | The Kiosk app has<br>encountered a back-end<br>problem (specifically<br>related to the values of<br>the software package<br>that couldn't be found).    | Report a bug through the<br>FuelCloud app and contact<br>Customer Support.      |
| 11019 | The Kiosk has not been<br>registered and added to<br>this site yet. Please<br>contact your Admin.        | The Kiosk has not been<br>registered with the server<br>or added to this site.                                                                          | Contact your Admin to<br>register the Kiosk on the<br>Web Portal.               |
| 11020 | The Kiosk has not been<br>configured for this site yet.<br>Please contact your<br>Admin.                 | The Kiosk has not been<br>registered with the server<br>or added to this site.                                                                          | Contact your Admin to<br>register the Kiosk on the<br>Web Portal.               |
| 11026 | This Kiosk has not been<br>configured for any<br>hardware at this site.<br>Please contact your<br>Admin. | Kiosk installed at a site<br>which doesn't have any<br>CloudBox, CloudLink,<br>Verifone, or LCR device.                                                 | Please contact your Admin.                                                      |

#### Other

| Slow or no internet<br>connection. (Tapping this<br>screen will cause the app to<br>refresh) | The Kiosk is not getting the<br>internet or cellular data<br>signal it needs to<br>communicate with the server<br>and process the transaction.<br>Note: After a successful<br>transaction, the Kiosk will<br>enter Offline mode if there is<br>no internet. | Check the internet or cellular<br>connection to the Kiosk.<br>Contact Customer Support if<br>the issue persists.                                                                            |
|----------------------------------------------------------------------------------------------|----------------------------------------------------------------------------------------------------|----------------------------------------------------------------------------------------------------|
| Kiosk not configured.<br>(Tapping this screen will<br>cause the app to refresh)              | This error could be caused<br>by several issues. The Kiosk<br>has not been added to a<br>FuelCloud account, the site<br>or tank is inactive, no<br>CloudBox has been detected,<br>or there are no configured<br>pumps at the site.                          | The Admin can verify that the<br>Kiosk has been added to a<br>FuelCloud account, that the<br>site and tanks are active,<br>and that CloudBoxes and<br>pumps are detected and<br>configured. |